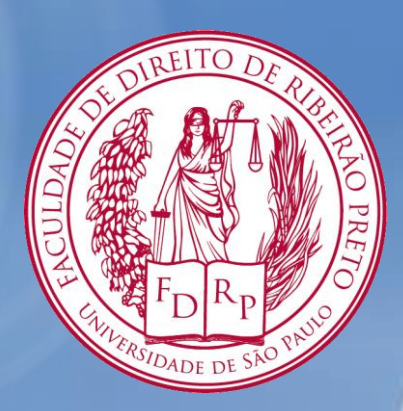

# **Tutorial para Renovação de Livros**

# Acesse:

# www.dedalus.usp.br

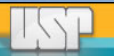

### 1. No menu superior, clique em identificação

| DEDALUS Banco de Dados Bibliográficos da USP Sibine |                 |                                                               |               |              |                 |          |  |  |
|-----------------------------------------------------|-----------------|---------------------------------------------------------------|---------------|--------------|-----------------|----------|--|--|
| Identificação                                       |                 | Preferências                                                  | Catálogos     | Fale Conosco | Encerrar Sessão |          |  |  |
| Buscas                                              | Resultados      | Buscas Anteriores                                             | Meus Docs.    | Histórico    | Vocabulário     | Ajuda    |  |  |
| Simples                                             | Rápida          | Avançada                                                      | Índices       | Multibase    | Multicampo      | Comandos |  |  |
| Informar palav                                      | ra ou expressão | 0                                                             |               |              |                 |          |  |  |
|                                                     |                 | <b>T</b> 1                                                    |               |              |                 |          |  |  |
| Campo para bu                                       | sca             | l odos os campos                                              | •             |              |                 |          |  |  |
| Campo para bu:<br>Palavras adjace                   | ntes?           | l odos os campos<br>● Não ○ Sim                               | •             |              |                 |          |  |  |
| Campo para bu<br>Palavras adjaco<br>Base para busc  | entes?          | <ul> <li>Não O Sim</li> <li>Fac Direito de Ribeirã</li> </ul> | •<br>io Preto |              |                 | T        |  |  |

Filtros de busca:

| Idioma:              | Todos 🔻 | Ano de:                 | até:  | AAAA |
|----------------------|---------|-------------------------|-------|------|
| Tipo de<br>material: | Todos   | y Bases<br>de<br>dados: | Todos | •    |

| 🖭 DEDALI                           | JS Banco de Da           | dos Bibliográf  | icos da USP  | Sibi            | Net   |  |
|------------------------------------|--------------------------|-----------------|--------------|-----------------|-------|--|
| Identificação                      | Preferências             | Catálogos       | Fale Conosco | Encerrar Sessão |       |  |
| Buscas Resultados                  | <b>Buscas Anteriores</b> | Meus Docs.      | Histórico    | Vocabulário     | Ajuda |  |
|                                    |                          |                 |              |                 |       |  |
| Por favor, identifique-se:         |                          |                 |              |                 |       |  |
| Nº USP do Usuário:                 |                          |                 |              |                 |       |  |
| Senha:<br>Identificação Cancelar E | squeceu a Senha?         |                 |              |                 |       |  |
| Caso ainda não possua senha        | dirija-se a qualquer u   | ma das bibliote | cas da USP.  |                 |       |  |

2. Insira seu número USP 2 senha nos respectivos 2 ampos. Clique em identificação

⊕S Bi

| 3. No menu |
|------------|
| superior,  |
| clique em  |
| Usuário    |

# 🔳 DEDALUS

## Banco de Dados Bibliográficos da USP

# SibiNet

| ┝ | $\rightarrow$ | Usuário    | Preferências                  | Catálogos    | Fale Conosco | Encerrar Sessão |          |
|---|---------------|------------|-------------------------------|--------------|--------------|-----------------|----------|
|   | Buscas        | Resultados | <b>Buscas Anteriores</b>      | Meus Docs.   | Histórico    | Vocabulário     | Ajuda    |
|   | Simples       | Ráp Mostra | situação do usuário na biblio | teca Índices | Multibase    | Multicampo      | Comandos |

### **Busca Simples**

| Informar palavra ou expressão |                               |
|-------------------------------|-------------------------------|
| Campo para busca              | Todos os campos 🔹             |
| Palavras adjacentes?          | Não O Sim                     |
| Base para busca               | Fac Direito de Ribeirão Preto |
| OK Limpar                     |                               |

| Idioma:              | Todos 👻 | Ano de:                 | até:  | AAAA |
|----------------------|---------|-------------------------|-------|------|
| Tipo de<br>material: | Todos   | ▼ Bases<br>de<br>dados: | Todos | •    |

A tela a seguir mostrará as informações referentes a situação do usuário na Biblioteca.

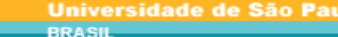

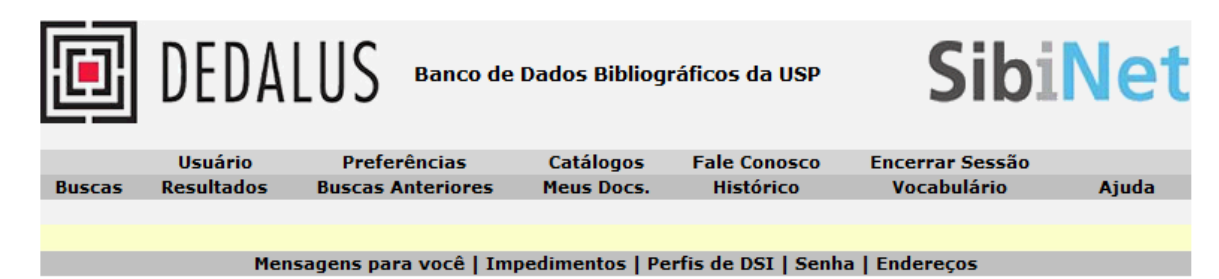

DEDALUS

#### DEDALUS - Informações do Usuário - Ednéia Silva Santos Rocha Há O mensagens para você.

Atividades (clique nos links abaixo para visualizar maiores informações sobre suas atividades)

| Impedimentos                                                                      | Empréstimos<br>Histórico de Empréstimo<br>Pedidos de Reserva                               | 4. Clique no<br>número de<br>empréstimos.                                         | USP50<br>2<br>99<br>0 |
|-----------------------------------------------------------------------------------|--------------------------------------------------------------------------------------------|-----------------------------------------------------------------------------------|-----------------------|
| Verifique se seus dados<br>estão atualizados, pois                                | Endereço (1)                                                                               | Sra XXXXXX XXXXXXXX<br>Av Portugal XXX ap XXXX<br>São Luiz<br>Ribeirão Preto - SP |                       |
| em todas as transações<br>com a biblioteca o<br>sistema lhe enviará<br>mensagens. | E-mail<br>De<br>Até<br>CEP<br>Telefone (1)<br>Telefone (2)<br>Telefone (3)<br>Telefone (4) | XXXXX@usp.br<br>04/02/10<br>31/12/99<br>14091-310<br>16 3618-5789<br>16 9797-4200 |                       |
|                                                                                   | Validade do cadastro<br>Procuradores/Responsáveis                                          | 31/01/14<br>0                                                                     |                       |

# Renovação dos itens emprestados

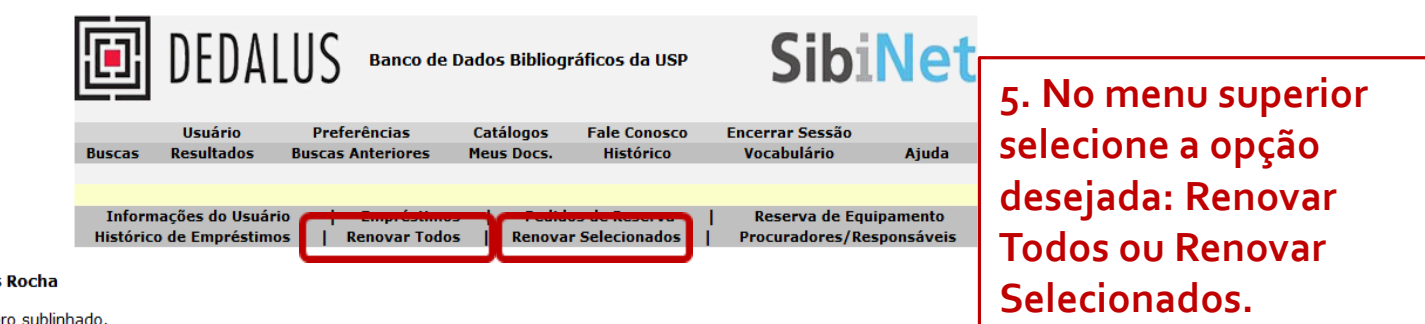

DEDALUS - Empréstimos de Ednéia Silva Santos Rocha

Para detalhes sobre um empréstimo, clique no número sublinhado.

| DEE | <u>DEDALUS - 2</u> |                                 |                                            |      |             |       |       |                                  |                           |
|-----|--------------------|---------------------------------|--------------------------------------------|------|-------------|-------|-------|----------------------------------|---------------------------|
| No. |                    | Autor                           | Título                                     | Ano  | Devolver em | Hora  | Multa | Biblioteca                       | Localização               |
| 1   |                    | Oliveira, Régis<br>Fernandes de | Infrações e sanções<br>administrativas     | 2005 | 15/02/13    | 20:58 |       | Fac Direito de<br>Ribeirão Preto | 3403.61 O482i2<br>9542/11 |
| 2   |                    |                                 | Atuais rumos do<br>processo administrativo | 2010 | 15/02/13    | 19:58 |       | Fac Direito de<br>Ribeirão Preto | 3403.6 A886<br>9482/11    |

Software Aleph 500 - Versão 20.2 - Ex Libris © 2010 SIBi/USP

## ATENÇÃO O item não será renovado nos seguintes casos: • Item em atraso; • Item com reserva; • Exceder o limite de o3 renovações;

Universidade de São Paulo

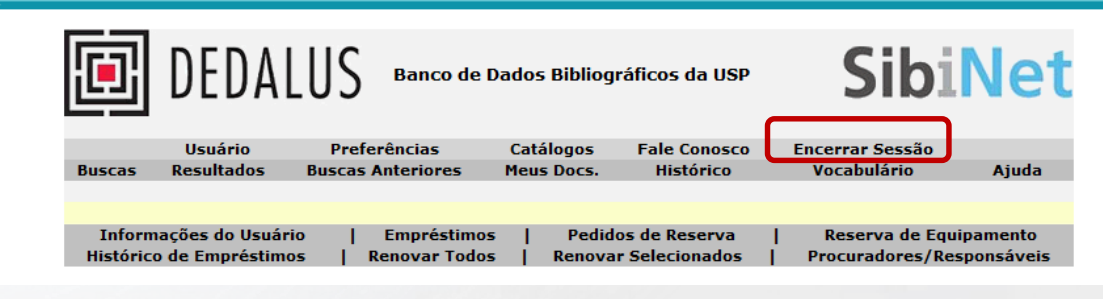

DEDALUS - Itens que foram renovados:

| 1 | No. | Descrição                               | Status do iter | n Devolver em | Hora  | Sub-biblioteca                | Código de barras | Descrição |
|---|-----|-----------------------------------------|----------------|---------------|-------|-------------------------------|------------------|-----------|
|   | 1   | Atuais rumos do processo administrativo | Circula        | 25/02/13      | 23:59 | Fac Direito de Ribeirão Preto | 40100011462      |           |
|   | 2   | Infrações e sanções administrativas     | Circula        | 25/02/13      | 23:59 | Fac Direito de Ribeirão Preto | 40100011444      |           |

6. Aparecerá na tela a nova data para devolução.

7. Ao concluir as operações desejadas, clique em Encerrar Sessão.

> Em caso de dúvidas, contate a biblioteca: atendimentofdrp@usp.br

> > (16) 3602-4960